PAG. 1 DI 14 7 aprile 2025

# CONSULTAZIONI REGISTRI PARTITE CATASTALI SUL PORTALE DI ADE MANUALE PER L'UTENTE

# INDICE

| 1.        |                                                                              | . 3  |
|-----------|------------------------------------------------------------------------------|------|
| 2.<br>TR/ | VISURA PARTITA CATASTALE DAI REGISTRI MICROFILMATI E<br>ASFERITI SU IMMAGINI | . 4  |
| 2.1       | Nuova richiesta                                                              | 8    |
| 2.2       | Elenco richieste                                                             | . 12 |

## 1. INTRODUZIONE

Il presente documento illustra le funzionalità realizzate per rendere disponibili l'interrogazione e la richiesta di visura dei "Registri partite catastali" (registri o schedari delle partite microfilmate e trasferite su immagini) sul Portale dell'Agenzia delle Entrate.

La navigazione avviene tramite una serie di passi successivi guidati; l'utente è in grado di sapere in ogni momento in che punto del percorso si trova e quanti passi deve ancora eseguire per ottenere il risultato. Nelle pagine realizzate è infatti presente un "Wizard" che indica quali passi occorre fare per ottenere la visura dei "Registri partite catastali".

Nel seguito si descrivono nel dettaglio tutte le nuove funzioni.

## 2. VISURA PARTITA CATASTALE DAI REGISTRI MICROFILMATI E TRASFERITI SU IMMAGINI

Sul sito Internet dell'Agenzia delle Entrate, nell'Area riservata, è stata rilasciata la funzionalità "Consultazioni registro partite catastali" per consentire la richiesta di una "Visura partita catastale". Essa sarà disponibile a fronte della selezione del Tab "Fabbricati e Terreni", del Tab "Consultazioni e Ricerca" oppure inserendo il nome o parte del nome nella casella dedicata alla ricerca. (Figura 2.1); inoltre sarà a disposizione di chiunque ne faccia richiesta dopo essersi accreditato con le proprie credenziali sul sito.

| 👫 Home 🔺 II tuo profilo 🛛 🐣 Servízi 👔 Assistenza                                                                                                    |  |
|----------------------------------------------------------------------------------------------------|--|
| Servizi                                                                                                    |  |
| Cerca il servizio Cerca                                                                                                    |  |
| Ricerca anche nelle descrizioni                                                                                                    |  |
| Tutti Proposti dall'Agenzia I tuoi preferiti                                                                                                    |  |
| Filtra per categoria:       (Agevolazioni)       (Assistenza fiscale e catastale)       (Consultazioni e ricerca)       (Dichiarazioni)       Fabbricati e terreni)       (Istanze, comunicazioni e certificati)       (Pagamenti)       (Rimborsi)         Servizi di utilità e verifica)       (Trasmissioni telematiche)       (Trasmissioni telematiche)       (Trasmissiche)       (Trasmissioni telematiche) |  |
| Fabbricati e terreni                                                                                                    |  |
|                                                                                                    |  |

#### Figura 2.1

Nella figura successiva viene mostrata la pagina che contiene , tra le altre funzioni relative all'area "Consultazioni e Ricerca" o all'area "Fabbricati e Terreni", la nuova funzione con la descrizione appropriata (Figura 2.2).

☆

# Consultazioni e ricerca

# Consultazioni registro partite catastali

Il servizio consente la consultazione dei registri o schedari delle partite. La partita catastale è un numero che identifica una ditta catastale (uno o più soggetti) con la medesima ripartizione di diritti reali su tutti gli immobili in carico. Tali registri furono microfilmati e quindi trasferiti su immagini, oggi rese disponibili da questo servizio.

Vai al servizio

Figura 2.2

La finestra successiva (figure 2.3.a e 2.3.b), che si raggiunge utilizzando il tasto "Vai al servizio", propone le condizioni di utilizzo che l'utente deve accettare per poter proseguire selezionando l'opportuna casella posta in calce alla pagina stessa.

| 1 | 🔿 Hanne 🔸 Nanna Hichinata 🌾 Ekerce Richieste                                                                                                    |
|---|----------------------------------------------------------------------------------------------------|
|   | Condizioni di utilizze                                                                                                    |
|   |                                                                                                    |
|   | Condizioni generali per l'accesso diretto ai servisi telematici di consultazione della banca dati catsatale, ai senai dell'art. 3 del decreto del direttore dell'Agenzia dell<br>Territorio 4 maggio 2007, come integrato da ultimo con provvedimento del direttore dell'Agenzia delle Entrata 28 giugno 2017                                                                                                    |
|   | Art.1                                                                                                    |
|   | [Öggetto]                                                                                                    |
|   | catoria a sectora tromato anogona do e construir per a canantazione ana nanca an casacase e conantito ari conazioni e nei termenia carago arteco seguert, con<br>Il richiedente debazo di accittate integralmente.                                                                                                    |
|   | Art 2                                                                                                    |
|   | (Accesso al analisia de construir de la basis data estante estante en la construir de las della construir della construir en estante estante e |
|   | ancesso a service a service of the BOCK HER SUBLICE AVENUE OFFICE RELATE RELATE AN ADVENUES OF THE CONTROL OF THE CONTROL OF T |
|   | Art. 3                                                                                                    |
|   | Leggettes<br>L'accesso al vistima triematica dell'Agenza delle Entrate per la consultazione della banca dati catestale è consentito alle condizioni e nei termini di cui agli articali seguerti, che<br>il induedente delsiarà di accestamintegnativente.                                                                                                    |
|   | Art. 4                                                                                                    |
|   | Unitizione al servizio)                                                                                                    |
|   | La violazione degli obblyth di cui al decetto del derittori i dell'Agenzia del Territorio 4 maggio 2007 e successive modifiche, nonché degli obblighi assunti con l'accettazione delle<br>prisenti Condizioni Generali. Comporta l'imbianne alla fruitatene del servizio teleritatico.                                                                                                    |
|   | Art.5                                                                                                    |
|   | (Gestione del sistemi informatixi)                                                                                                    |
|   | Capital and constructions and a construction of the and a construction of the and a construction, not sub-approximation of the approximation of the approxim |
|   | uen oppresenten bereine per senten a gesanner kanna, den senten er maanen, per el salanen variaaren, ne per versaar on omer varian en senten.<br>Evatente personal est oche, ne sentenise alla capatita i salanenten al alle esigenze del servaire, l'àgenzia delle Cetrate si inserva di intendere limit al namere di<br>interringations giurnaliere per agris singolo storen.                                                                                                    |
|   | Art. 6                                                                                                    |
|   | (Clouestie di estraguardia)                                                                                                    |
|   | нет дилти попртучно вине реккот пловани, детека о здригало на вирокаток в си и влоте во ветсте рок идетал во итполе и поддо 2007 е осстение<br>товатске.                                                                                                    |
|   | Informativa sul trattamente dei dati personali ai sensi dei regolamento (UE) 2016/679 e dei d.jps. 196/2003, così come modificato dal d.jps. 101/2018.                                                                                                    |
|   |                                                                                                    |
|   | Gentile Utento, con quantu informativa Magenzia delle Entrato quipga come utilizza i dati neccibi che Lai formace por usuffuire dei servizio triennatico di visure<br>catastali sul sito web dell'Agenzia, quali sono i detti che le sono monsculat, ai sensi del regulamento (US) 2014/674; minitos alla pontono delle porsone fusche                                                                                                    |
|   | con mpairea e manimente de sum personais e al fages. E 1996/2004, en entre al protectore en una personais, con come modificato de al (gs. 1017/2018), intato che<br>Lei si comunica viene utilizzato dall'Agenzia delle Entorte per faria accedere al servicio. Viune actatolo telematore. El mancato conferimiento dei dati<br>oblesti dei concesso non concessito il Senora delle manazione dei successioni activitato attenutizzato dei famo                                                                                                    |

Figura 2.3.a

|                                               | (Castiona dai sistemi informativi)                                                                                                    |
|-----------------------------------------------|----------------------------------------------------------------------------------------------------|
|                                               | (uestione dei sistemi informativi)<br>(uestione dei sistemi informativi)                                                                                                    |
| nforma<br>nforma<br>sull'Age<br>utent         | na delle Entrate na resclusiva competenza a dennire o modificare i sistemi di elaborazione, ricerca, rappresentazione ed organizzazione dei dati, nonche di gestre i<br>azioni memorizzate, ferma restando la piena titolarità delle informazioni stesse in capo all'amministrazione finanziaria. Ha, altresì, l'assoluta facoltà di variare la ba<br>ativa in relazione alle proprie esigenze istituzionali e strutturali ed alle innovazioni tecniche relative al proprio sistema informatico. Nessuna responsabilità potrà gr<br>enzia delle Entrate per danni di qualsiasi natura, diretti ed indiretti, per le suddette variazioni, né per eventuali sospensioni od interruzioni del servizio.<br>e prende atto che, in relazione alla capacità elaborativa del sistema ed alle esigenze del servizio, l'Agenzia delle Entrate si riserva di introdurre limiti al numero di<br>gazioni giornaliere per ogni singolo utente. |
|                                               | Art. 6                                                                                                    |
|                                               | (Clausola di salvaguardia)                                                                                                    |
| Per qua                                       | anto non previsto dalle presenti condizioni generali si applicano le disposizioni di cui al decreto del direttore dell'Agenzia del Territorio 4 maggio 2007 e successive                                                                                                    |
| modific                                       | he.                                                                                                    |
| nodific                                       | he.<br>ativa sul trattamento dei dati personali ai sensi del regolamento (UE) 2016/679 e del d.lgs. 196/2003, così come modificato dal d.lgs. 101/2018.                                                                                                    |
| nform<br>Gentil<br>sito w                     | he.<br>ativa sul trattamento dei dati personali ai sensi del regolamento (UE) 2016/679 e del d.lgs. 196/2003, così come modificato dal d.lgs. 101/2018.<br>e Utente, con questa informativa l'Agenzia delle Entrate spiega come utilizza i dati raccolti che Lei fornisce per usufruire del servizio telematico di visure catastali s<br>eb dell'Agenzia; quali sono i diritti che le sono riconosciuti, ai sensi del regolamento (UE) 2016/679, relativo alla protezione delle persone fisiche con riguardo al                                                                                                    |
| nform<br>Gentil<br>sito w<br>tratta           | he. ativa sul trattamento dei dati personali ai sensi del regolamento (UE) 2016/679 e del d.lgs. 196/2003, così come modificato dal d.lgs. 101/2018. e Utente, con questa informativa l'Agenzia delle Entrate spiega come utilizza i dati raccolti che Lei fornisce per usufruire del servizio telematico di visure catastali s eb dell'Agenzia; quali sono i diritti che le sono riconosciuti, ai sensi del regolamento (UE) 2016/679, relativo alla protezione delle persone fisiche con riguardo al mento dei dati personali e del d.lgs. n. 196/2003, in materia di protezione dei dati personali, così come modificato dal d.lgs 101/2018. Il dato che Lei ci ormunica                                                                                                    |
| Inform<br>Gentil<br>sito w<br>tratta<br>viene | he.<br>ativa sul trattamento dei dati personali ai sensi del regolamento (UE) 2016/679 e del d.lgs. 196/2003, così come modificato dal d.lgs. 101/2018.<br>e Utente, con questa informativa l'Agenzia delle Entrate spiega come utilizza i dati raccolti che Lei fornisce per usufruire del servizio telematico di visure catastali s<br>reb dell'Agenzia; quali sono i diritti che le sono riconosciuti, ai sensi del regolamento (UE) 2016/679, relativo alla protezione delle persone fisiche con riguardo al<br>mento dei dati personali e del d.lgs. n. 196/2003, in materia di protezione dei dati personali, così come modificato dal d.lgs 101/2018. Il dato che Lei ci comunica<br>utilizzato dall'Agenzia delle Entrate per farla accedere al servizio: Visura catastale telematica. Attenzione: Il mancato conferimento dei dati richiesti per l'accesso                                                              |

Figura 2.3.b

La selezione del tasto "Avanti" propone la pagina con la possibilità di scegliere se acquisire una nuova richiesta o consultare l'elenco delle richieste già effettuate (figura. 2.4).

| Agenzia delle Entrate                                                                                                    |                                                                                                    |                                                                      |
|----------------------------------------------------------------------------------------------------|----------------------------------------------------------------------------------------------------|----------------------------------------------------------------------|
| Consultazione registro partite                                                                                                    | catastali O                                                                                                    | Utente connesso:<br>- 0<br>Utenza di lavoro:<br>- 0<br>Esci          |
| 🛆 Home 🕂 Nuova Richiesta 💠 Elenco Richieste                                                                                                    |                                                                                                    |                                                                      |
| Home<br><b>Nuova richiesta</b><br>Tramite questa funzionalità è possibile richiedere la consultazione registro partite<br>catastali.<br><b>+</b> Nuova richiesta | Elenco richieste elaborate<br>In questa area di lavoro viene visualizzato l'elenco di<br>dall'utente che utilizza questa applicazione.<br>Ogni documento rimarrà a disposizione dell'utente<br>Lostato delle richieste può essere:<br>1. Elaborata<br>2. Elaborata<br>3. Selezionando la richiesta d'interesse è possibile:<br>1. Scaricare il documento<br>2. Eliminare la richiesta<br>1. Elenco richieste | elle richieste inoltrate al sistema<br>2 per un periodo di 7 giorni. |
| Assistenza                                                                                                    |                                                                                                    |                                                                      |

Figura .2.4

# 2.1 NUOVA RICHIESTA

In caso di "Nuova Richiesta", dopo aver visualizzato i dati preliminari relativi al richiedente (Figura 2.1.1), utilizzando il tasto "Avanti", sarà proposta la maschera per l'inserimento dei dati della ricerca (Figura 2.1.2)

| Consultazione re         | gistro partite catastali                                       | Utente connesso:<br>- 0<br>Utenza di lavoro:<br>- 0<br>The Escl           |
|--------------------------|----------------------------------------------------------------|---------------------------------------------------------------------------|
|                          | te                                                             |                                                                           |
| Home / Richiedente       |                                                                |                                                                           |
| Nuova Richiesta          |                                                                |                                                                           |
|                          | A che punto sei                                                |                                                                           |
| INFORMAZIONI PRELIMINARI | DATI DELLA RICERCA                                             | RIEPILOGO DATI DELLA RICHIESTA                                            |
| <b>2</b>                 |                                                                |                                                                           |
| Dati utente              | Indicare l'ambito territoriale e inserire il numero di partita | Confermare i dati inseriti per procedere con la richiesta<br>della visura |
| Dati Richiedente         |                                                                |                                                                           |
| Codice Fiscale:          | ]                                                              |                                                                           |
| Avanti →                 |                                                                |                                                                           |
| Figura 2.1.1             |                                                                |                                                                           |

| Consultazione registro partit<br>Consultazione registro partit<br>Tereni<br>Tereni<br>Consultazione registro partite<br>Consultazione registro partite<br>Consultazione re | A che punto sei<br>DATI DELLA RICERCA                      | CRBNNA65R51FB35G C Edd                                    |   |
|----------------------------------------------------------------------------------------------------|------------------------------------------------------------|-----------------------------------------------------------|---|
| Home + Nuova Richiesta III Elenco Richiesta Home + Nuova Richiesta III Elenco Richiesta Home / Elichiedente / Dati della ricerca Dati della ricerca INFORMAZIONI PRELIMINARI Dati richiedente india Richiesta consultazione registro partite Catasto *: Terreni                                                                                                    | A che punto sei<br>DATI DELLA RICERCA                      | RIEPILOGO DATI DELLA RICHIESTA                            |   |
| tiome / Bichiedente / Dati della ricerca Dati della ricerca INFORMAZIONI PRELIMINARI Dati richiedente Inde Richiesta consultazione registro partite (atasto *: Terreni v Ufficio provinciale - Territorio di *: comun                                                                                                    | A che punto sei<br>DATI DELLA RICERCA                      | RIEPILOGO DATI DELLA RICHIESTA                            |   |
| Dati della ricerca                                                                                                    | A che punto sei<br>DATI DELLA RICERCA                      | RIEPILOGO DATI DELLA RICHIESTA                            |   |
| INFORMAZIONI PRELIMINARI<br>Dati richiedente indi<br>Richiesta consultazione registro partite<br>tatasto ":<br>Terreni ~<br>Jfficio provinciale - Territorio di ": Comur                                                                                                    | A che punto sei<br>DATI DELLA RICERCA                      | RIEPILOGO DATI DELLA RICHIESTA                            |   |
| INFORMAZIONI PRELIMINARI<br>Dati richiedente Indi<br>Dati richiedente Indi<br>Catasto ":<br>Terreni ``<br>Ufficio provinciale - Territorio di ":<br>Comun                                                                                                    | DATI DELLA RICERCA                                         | RIEPILOGO DATI DELLA RICHIESTA                            |   |
| Dati richiedente indi<br>Richiesta consultazione registro partite<br>Latasto *:<br>Terreni ~<br>Ufficio provinciale - Territorio di *: Comun                                                                                                    | Care l'ambito territoriale e inserire il numero di partita | Confermare i dati inseriti per procedere con la richiesta |   |
| Dati richiedente indi Richiesta consultazione registro partite Latasto *: Terreni Ufficio provinciale - Territorio di *: Comun                                                                                                    | care l'ambito territoriale e inserire il numero di partita | Confermare i dati inseriti per procedere con la richiesta |   |
| Richiesta consultazione registro partite<br>Catasto *:<br>Terreni ~<br>Jfficio provinciale - Territorio di *: Comun                                                                                                    |                                                            |                                                           |   |
| Richiesta consultazione registro partite<br><sup>Catasto *:</sup><br>Terreni ~<br>Jfficio provinciale - Territorio di *: Comun                                                                                                    |                                                            | della visura                                              |   |
| Richiesta consultazione registro partite<br>Catasto ':<br>Terreni<br>Jfficio provinciale - Territorio di '1:<br>Comu                                                                                                    |                                                            |                                                           |   |
| Catasto *:<br>Terreni   Ufficio provinciale - Territorio di *: Comu                                                                                                    | catastali                                                  |                                                           |   |
| Terreni  V Ufficio provinciale - Territorio di *: Comun                                                                                                    |                                                            |                                                           |   |
| Ufficio provinciale - Territorio di *: Comu                                                                                                    |                                                            |                                                           |   |
|                                                                                                    | ne (cod) *:                                                | Sezione censuaria (cod):                                  |   |
| RAVENNA Y RAV                                                                                                    | ENNA (H199) ~                                              | RAVENNA (A)                                               |   |
| Numero partita:                                                                                                    |                                                            |                                                           |   |
| 12                                                                                                    |                                                            |                                                           |   |
|                                                                                                    |                                                            |                                                           |   |
| Ricerca Q                                                                                                    |                                                            |                                                           | N |
|                                                                                                    |                                                            |                                                           | 2 |
| Avanti > Indieso                                                                                                    |                                                            |                                                           |   |
| Figura 2.1.2                                                                                                    |                                                            |                                                           |   |

Per effettuare una richiesta è necessario quindi indicare:

- Tipo Catasto: (Terreni, Fabbricati)
- Provincia: (selezionabile da una lista)
- Comune: (selezionabile da una lista)
- Sezione Censuaria: (se presente, selezionabile da una lista);
- Numero di Partita

Una volta inseriti i dati indicati, il sistema verificherà la presenza di microfilm per quei dati. In caso positivo viene mostrato il numero di microfilm reperiti (figura 2.1.3) in caso negativo invece viene proposto un messaggio esplicativo: "Non sono presenti microfilm per la partita inserita".

In caso di esito positivo, selezionando il bottone "Avanti", sarà mostrata la pagina mostrata in figura 2.1.4 che contiene il riepilogo dei dati inseriti da cui l'utente potrà proseguire (tasto Avanti) con la successiva richiesta di visura. Se invece desidera effettuare una nuova ricerca potrà variare i dati inseriti ed utilizzare di nuovo il tasto "Ricerca" (il bottone "Ricerca" si riattiva al variare dei dati di ingresso).

Ogni utente potrà richiedere al massimo 50 richieste al giorno.

| Consultazione registro                                        | <b>gistro partite catastali</b><br>partite catastali | Utente connesso: CARBONE ANNA<br>CRBNNA65R51F839G C Exci |   |
|---------------------------------------------------------------|------------------------------------------------------|----------------------------------------------------------|---|
|                                                               | e                                                    |                                                          |   |
| Home / Richiedente / Dati della ricerca                       |                                                      |                                                          |   |
| Dati della ricerca                                            |                                                      |                                                          |   |
|                                                               | A che punto sei                                      |                                                          |   |
|                                                               | DATI DELLA RICERCA                                   | RIEPILOGO DATI DELLA RICHIESTA                           |   |
| Richiesta consultazione registro p<br>Gatesto ":<br>Terresi ~ | artite catastali                                     |                                                          |   |
| Ufficio provinciale - Territorio di *:                        | Comune (cod) *:                                      | Sezione censuaria (cod):                                 | ) |
| RAVENNA Y                                                     | RAVENNA (H199)                                       | RAVENNA (A)                                              | J |
| 12                                                            |                                                      |                                                          |   |
|                                                               |                                                      |                                                          |   |
| Numero di microfilm trovati :1                                |                                                      |                                                          |   |

| Consultaz                                       | ione registro     | partite catastali                                            | Ulterite connesso: CARBONE ANNA CRIMINAGSHS IF B335                       |   |
|-------------------------------------------------|-------------------|--------------------------------------------------------------|---------------------------------------------------------------------------|---|
| 🙆 Home 🕂 Nuova Richiesta 🗄                      | Elenco Richieste  |                                                              |                                                                           |   |
| Home / Richiedente / Dati della ricerca /       | / Riepilogo dati  |                                                              |                                                                           |   |
| Riepilogo dati del                              | la richiesta      |                                                              |                                                                           |   |
|                                                 |                   | A che punto sei                                              |                                                                           |   |
| INFORMAZIONI PREL                               | IMINARI           | DATI DELLA RICERCA                                           | RIEPILOGO DATI DELLA RICHIESTA                                            |   |
|                                                 |                   |                                                              | 0                                                                         |   |
| Dati richiedent                                 | te Indic          | are l'ambito territoriale e inserire il numero di<br>partita | Confermare i dati inseriti per procedere con la<br>richiesta della visura |   |
| Sto lavorando per:<br>Me stesso                 |                   |                                                              |                                                                           |   |
| Codice fiscale richiedente:<br>CRBNNA65R51FB39G |                   |                                                              |                                                                           |   |
| Provincia:                                      | Comune:           | Sezione censuaria:                                           | Catasto                                                                   |   |
| RAVENNA                                         | RAVENNA           | RAVENNA                                                      | Terreni                                                                   |   |
| Numero Partita:                                 | Numero Microfilm: |                                                              |                                                                           |   |
| 12                                              | 1                 |                                                              |                                                                           |   |
| Avanti → ← Indietro                             |                   |                                                              |                                                                           | 2 |

Figura 2.1.4

Dalla pagina riepilogativa (figura 2.1.4), una volta confermata la richiesta attraverso il tasto "Avanti", l'utente potrà consultare l'esito dell'elaborazione nella sezione Elenco Richieste che gli verrà proposta in automatico al momento dell'inoltro della richiesta, oppure selezionando il tasto "Elenco Richieste" della finestra precedente (figura 2.1.3) come verrà illustrato di seguito.

L'elenco delle richieste è mostrato nella figura 2.1.5

| + NU    | ova Richi | esta 🛛 🗮 Elenco Ri | chieste      |      |     |             |     |                 |
|---------|-----------|--------------------|--------------|------|-----|-------------|-----|-----------------|
| ste     |           |                    |              |      |     |             |     |                 |
| enco    | ric       | nieste             |              |      |     |             | Agg | giorna elenco 🖒 |
| Da:     |           |                    | Data A:      |      |     | Stato:      |     |                 |
| 04/2025 |           |                    | <b>B</b> ] [ | 2025 |     | ] [         |     |                 |
| 0472025 |           |                    | ≝ ♥ gg/04/   | 2025 | E V |             |     | *               |
| rca Q   | A Rimu    | iovi filtri        |              | 2025 |     | Lavorazione |     | ·               |

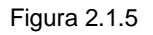

Per esito positivo sarà possibile scaricare il documento attraverso l'azione "Scarica visura" presente nella colonna "Operazioni".

Ogni documento rimarrà a disposizione dell'utente per un periodo di 7 giorni prima di essere eliminato.

## 2.2 ELENCO RICHIESTE

L'elenco delle richieste effettuate da un utente si ottiene, come detto, o dalla prima pagina selezionano appunto la funzione "Elenco richieste" (figura 2.2.1) oppure a valle di una richiesta non appena essa viene inoltrata e processata dal sistema (cfr. paragrafo precedente).

| Consultazi<br>Consultazione                     | <b>one registro</b><br>registro partite c | <b>partite cat</b><br>atastali | tastali        |                        | Utente conness<br>CRBNNA65R511 | o: CARBONE ANNA<br>F839G C+ Esci |  |
|-------------------------------------------------|-------------------------------------------|--------------------------------|----------------|------------------------|--------------------------------|----------------------------------|--|
| me 🕂 Nuova Richiesta 📰                          | Elenco Richieste                          |                                |                |                        |                                |                                  |  |
| chieste                                         |                                           |                                |                |                        |                                |                                  |  |
| Elenco richiest                                 | e                                         |                                |                |                        | Ag                             | giorna elenco 🖒                  |  |
| ata Da:                                         | Data A:                                   |                                |                | Stato:                 |                                |                                  |  |
| gg/03/2025                                      | 🖻 🗸 🛛 🔤 🖉                                 | 2025                           | e -            |                        |                                | ~                                |  |
| Cerca Q & Rimuovi filtri<br>Catasto Ufficio Cor | nune Sez. censuaria                       | Numero Pratica                 | Numero Partita | Lavorazione<br>(stato) | Lavorazione (data)             | Operazioni                       |  |
| Fabbricati RA RAVENNA                           | (H199)                                    | RA0035397 - 2025               | 12             | Elaborata              | 26/03/2025                     | Ŷ                                |  |
|                                                 |                                           |                                |                |                        |                                |                                  |  |

### Figura 2.2.1

Nell'elenco sono presenti le richieste relative agli ultimi 7 giorni corredate dalle informazioni di dettaglio relative ad ognuna di esse, lo stato dell'elaborazione e l'azione "Scarica visura" per permettere lo scarico del file ottenuto (cfr figura 2.2.2).

E' possibile restringere l'elenco per periodo (al massimo gli ultimi 7 giorni) oppure per stato (Inserita, In elaborazione, Elaborata, Fallita) premendo il bottone "Cerca"; con "Rimuovi filtri" è possibile togliere i filtri inseriti, l'utente dovrà premere nuovamente "Cerca" per visualizzare l'elenco aggiornato; con il bottone "Aggiorna Elenco" l'elenco viene aggiornato senza filtri (eventuali filtri presenti vengono rimossi).

| gggg                                                 | v.ic/wherei initive                              | oy lavorazione                                 | ~           | ~                 | ~                                                      | ÷                              |         | •       | 0          |              |
|------------------------------------------------------|--------------------------------------------------|------------------------------------------------|-------------|-------------------|--------------------------------------------------------|--------------------------------|---------|---------|------------|--------------|
| 🗰 Pagina magica 🛛 🙇 SI                               | T Svil 🎦 SIT - Fo                                | orm 🐔 Smart Working                            | 🕒 SIT - Pro | Dow               | nload                                                  |                                |         |         | ς          | $\checkmark$ |
| Ministero dell'Economia e dell<br>Consult<br>Consult | e Finanze<br>ultazione reg<br>tazione registro p | <b>gistro partite cat</b><br>partite catastali | astali      | F.<br>A<br>E<br>R | abbricati_RA003<br>pri file<br>DOC_182880655<br>imossi | 35397_12_1<br><del>3.pdf</del> | ra_rave | enna (h | 199) (1).z | ip           |
| 🛆 Home 🛛 + Nuova Ric                                 | hiesta i≡ Elenco Richieste                       | K)                                             |             | Visua             | alizza altro                                           |                                |         |         |            |              |
| Elenco ric                                           | hieste                                           |                                                |             |                   | Age                                                    | giorna elenco 🔿                |         |         |            |              |
| Data Da:                                             |                                                  | Data A:                                        |             | Stato:            |                                                        |                                | 7       |         |            |              |
| Data Da:<br>gg/03/2025                               | E ~                                              | Data A:<br>gg/03/2025                          |             | Stato:            |                                                        |                                |         |         |            |              |

## Figura 2.2.2

Il file prodotto è un file compresso, da espandere prima della visualizzazione; in caso di visure di grandi dimensioni (fig. 2.2.3) contiene più PDF, un pdf per ogni immagine.

| Controlla Contenut                                                                                        | i Tastiera del t Mantenere Trasferisci Chat Partecipanti Vista App Altro Webcam | Microfono Condivi |
|----------------------------------------------------------------------------------------------------|---------------------------------------------------------------------------------|-------------------|
| 397_12_RA_RAVENNA (H199) (1).zip                                                                          | - 0                                                                             | ×                 |
| File Comandi Utilità Preferiti Opzioni ?                                                                  |                                                                                 |                   |
| Archivia Estrai în Verifica Visiona Elîmina Trova Assistente Info                                         |                                                                                 |                   |
| 141. 👔 Fabbricati_RA0035397_12_RA_RAVENNA (H199) (1).zip - archivio ZIP, dimensione non-compressa di 141. | .662 bytes                                                                      | ~                 |
| Nome oggetto                                                                                              | Dimen Compr Tipo Modificat CRC32                                                |                   |
|                                                                                                    | Cartella di file                                                                |                   |
| 🔤 visura_mf_1.pdf                                                                                         | 141.662 130.143 Microsoft E 26/03/20 2287                                       |                   |
|                                                                                                    |                                                                                 |                   |
|                                                                                                    |                                                                                 |                   |
|                                                                                                    |                                                                                 |                   |
|                                                                                                    |                                                                                 |                   |
|                                                                                                    |                                                                                 |                   |
|                                                                                                    |                                                                                 |                   |
|                                                                                                    |                                                                                 | CARRONIE          |
| Figura 2.2.3                                                                                              |                                                                                 |                   |